## 1. Запускаем Outlook

| Настройка учетной записи Microsoft Outlook                                                                                                    | ×                |
|----------------------------------------------------------------------------------------------------|------------------|
| Добавить учетную запись электронной почты                                                                                                    | ×                |
| Используйте Outlook для подключения к учетным записям электронной почты, таким как сервер Microsoft Exchange Server ваше<br>организации или учетная запись Exchange Online в рамках Microsoft Office 365. Outlook также работает с учетными записями PC<br>Exchange ActiveSync.<br>Настроить Outlook для подключения к учетной записи электронной почты? | ій<br>DP, IMAP и |
| < <u>Н</u> азад Далее >                                                                                                    | Отмена           |

## 2. Вводим почтовый адрес и пароль. В поле Ваше имя вводим любое удобное для имя

|                                                       | Добавить учетную запись                                                            | ×      |  |  |
|-------------------------------------------------------|------------------------------------------------------------------------------------|--------|--|--|
| Автоматическая настройка<br>Outlook может автоматичес | <b>учетной записи</b><br>ки настроить несколько учетных записей электронной почты. | ×      |  |  |
| Учетная запись электронной                            | й почты                                                                            |        |  |  |
|                                                       |                                                                                    |        |  |  |
| <u>В</u> аше имя:                                     | Test user                                                                          |        |  |  |
|                                                       | Пример: Алексей Орехов                                                             |        |  |  |
| Адрес э <u>л</u> ектронной почты:                     | testuser1@egov66.ru                                                                |        |  |  |
|                                                       | Пример: alexeyorekhov@example.com                                                  |        |  |  |
| Па <u>р</u> оль:                                      | *****                                                                              |        |  |  |
| Проверка парол <u>я</u> :                             | ******                                                                             |        |  |  |
|                                                       | Введите пароль, предоставленный поставщиком услуг Интернета.                       |        |  |  |
|                                                       |                                                                                    |        |  |  |
|                                                       |                                                                                    |        |  |  |
| ○ Ручная настройка или дополнительные типы серверов   |                                                                                    |        |  |  |
|                                                       | < <u>Н</u> азад Далее >                                                            | Отмена |  |  |

3. После ввода электронного почтового адреса и пароля Outlook автоматически находит сервера в интернете и просит ввести логин с паролем, но уже с прификсом домена **pso**.

| П Добавить у                                                                                                    | ичетную запись                                         |
|----------------------------------------------------------------------------------------------------|--------------------------------------------------------|
| Поиск параметров вашего почтового сервера                                                                                                    |                                                        |
| Настройка                                                                                                    | Безопасность Windows                                   |
| Outlook выполняет настройку учетной записи. Это может занять н<br>Установка сетевого подключения<br><b>Поиск параметров для testuser1@egov66.ru</b> | Microsoft Outlook<br>Подключение к testuser1@EGOV66.RU |
| Вход на почтовыи сервер                                                                                                    | рѕо\testuser1                                          |
|                                                                                                    | Другая учетная запись                                  |
|                                                                                                    | Подключите смарт-карту                                 |
|                                                                                                    | ОК Отмена                                              |

## 4. Подтверждения успешной настройки почты

| Добавить учетную запись                                                                                                    | ×                                         |
|----------------------------------------------------------------------------------------------------|-------------------------------------------|
| Поиск параметров вашего почтового сервера                                                                                                    | ×                                         |
| Настройка                                                                                                    |                                           |
| Outlook выполняет настройку учетной записи. Это может занять несколько минут.<br>Установка сетевого подключения<br>Поиск параметров для testuser1@egov66.ru<br>Вход на почтовый сервер |                                           |
| Поздравляем! Учетная запись электронной почты успешно настроена и готова к использованию.                                                                                              |                                           |
| <u>И</u> зменить параметры учетной записи                                                                                                    | До <u>б</u> авить еще одну учетную запись |
|                                                                                                    | < Назад Готово Отмена                     |